## 表) ケアインフォ サービス事業者利用ガイド

## ケアインフォを利用するには、 はじめにこのガイドをお読みください。

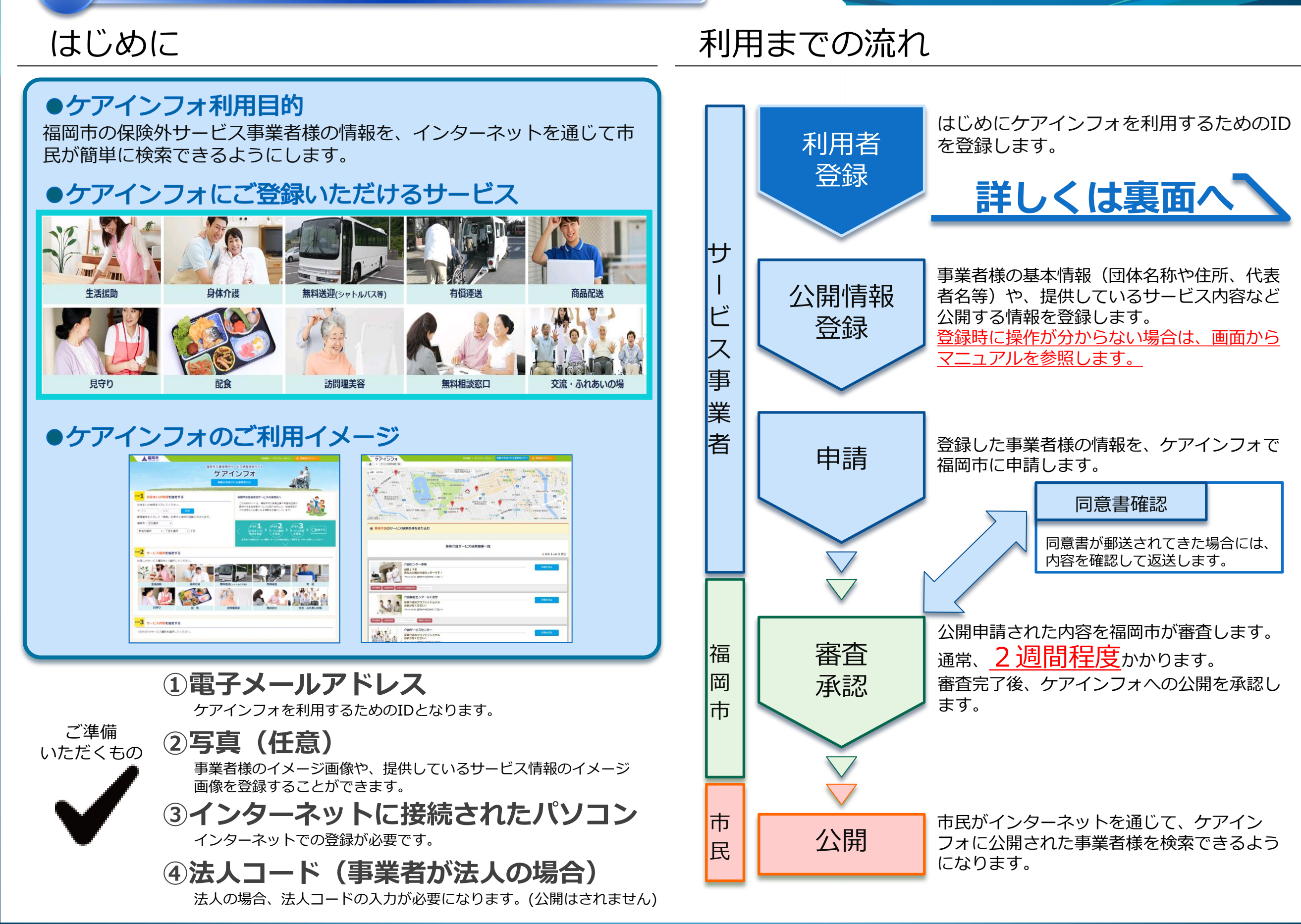

## 裏) ケアインフォ サービス事業者利用ガイド

## ケアインフォを利用するには、 はじめにこのガイドをお読みください。

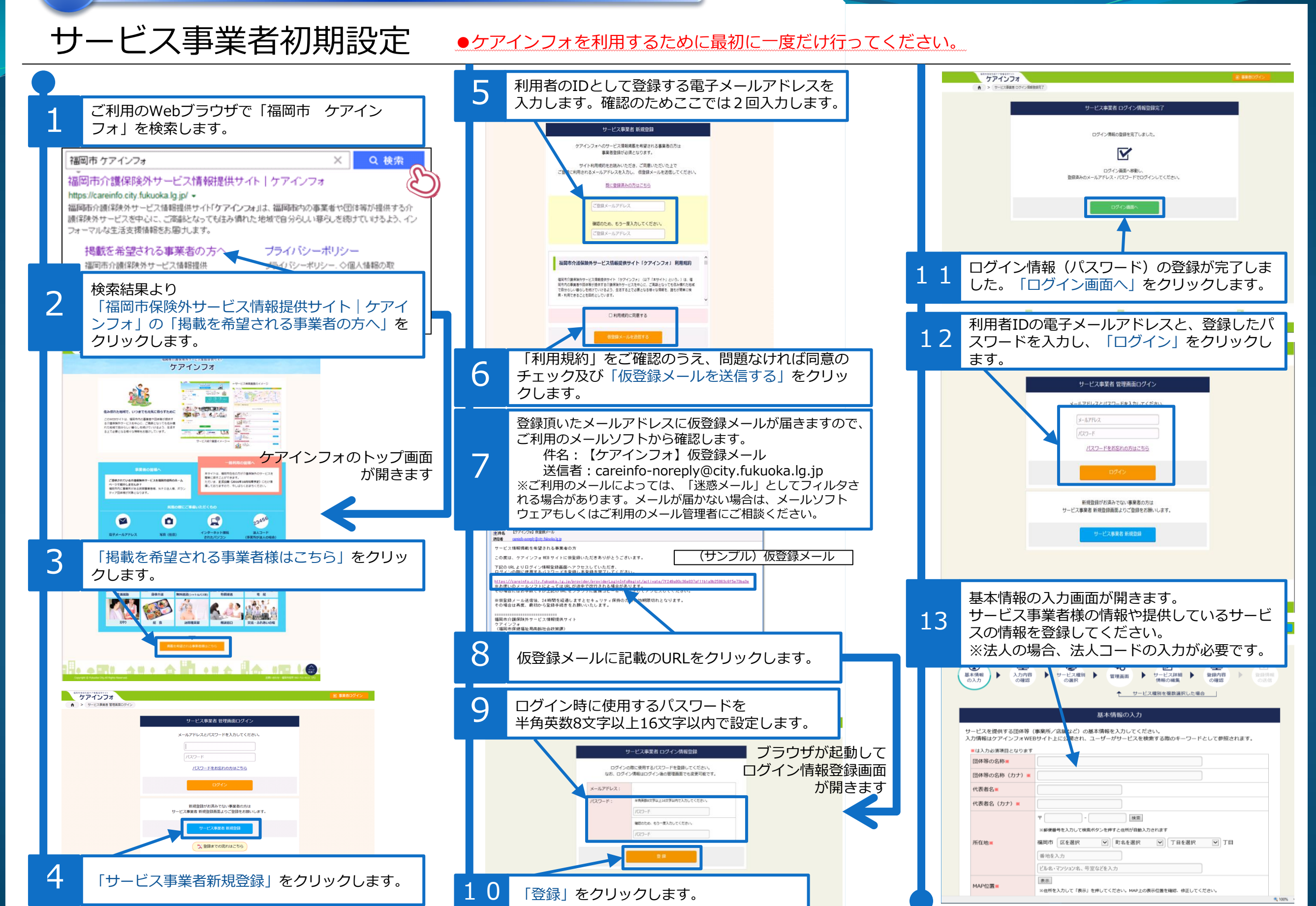